# UM GUIA DE INFORMAÇÕES RÁPIDAS

# Desligamento Voluntário - UFMA

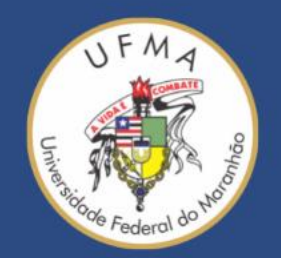

#### 1. Acessar o Sistema Acadêmico SIGAA

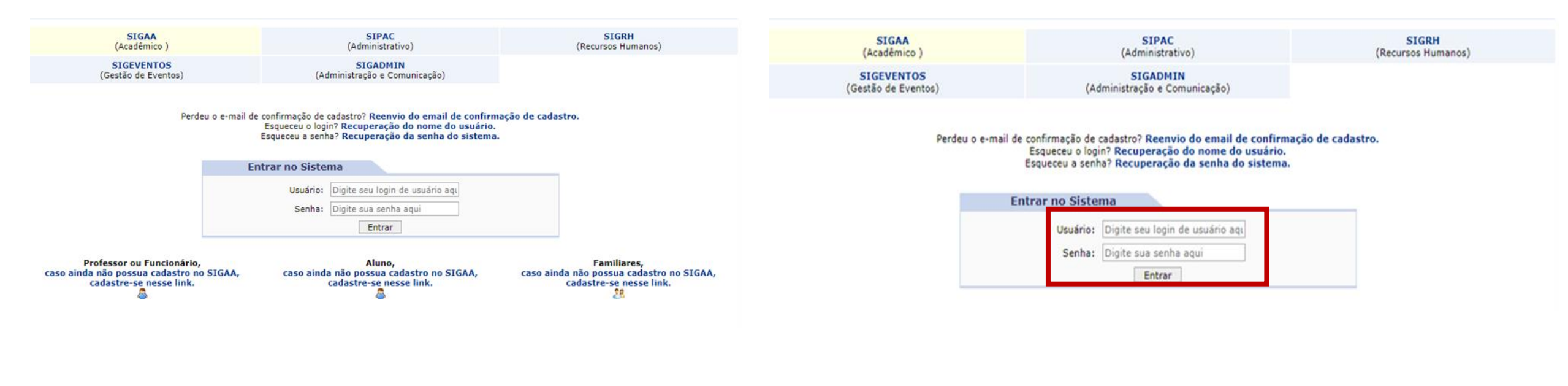

**1.** Entre no endereço <u>http://sigaa.ufma.br/sigaa</u> Em seguida, aparecerá a tela acima exemplificada. **2.** Informe seu usuário e senha e clique em entrar.

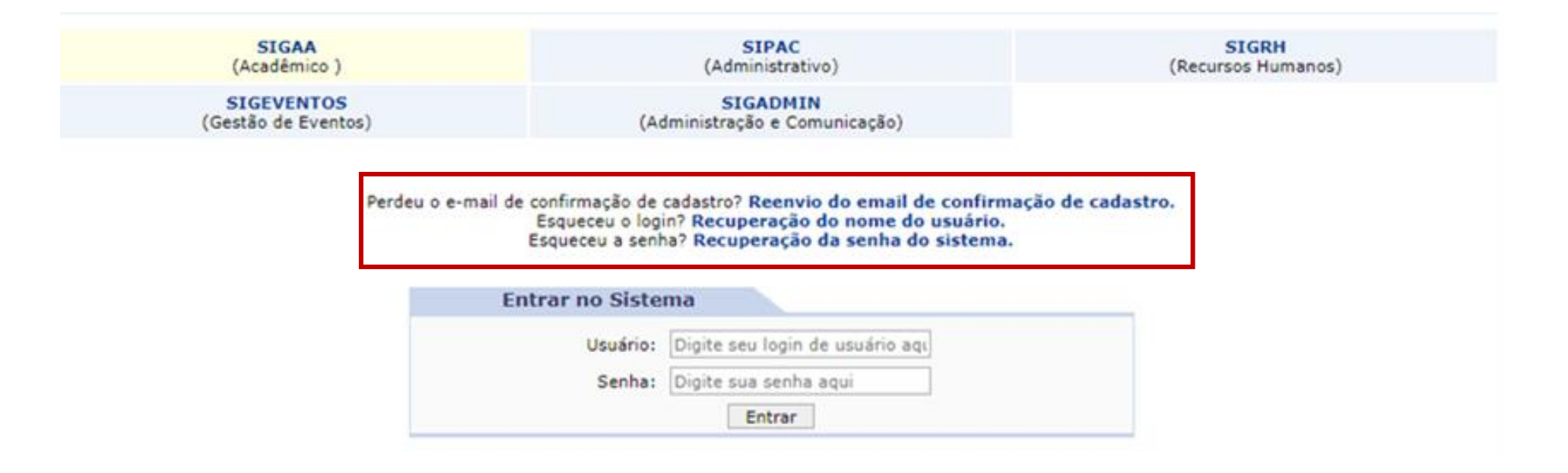

**3.** Se você esqueceu seu login (usuário) e senha, pode recuperar clicando em: Esqueceu o login? Clique aqui para recuperá-lo, ou em Esqueceu a senha? Clique aqui para recuperá-la, conforme for o seu caso.

#### 2. Acessar o Portal Discente

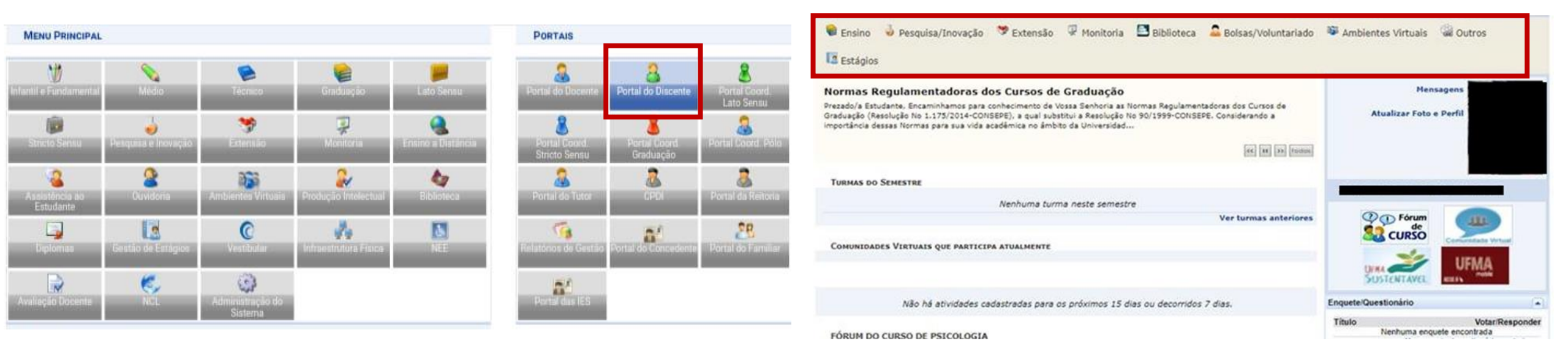

**1.** Para acessar o Portal do Discente, após fazer o login no SIGAA, clique em Portal do Discente, no lado direito e superior da tela.

**2.** Na imagem a seguir você visualiza a tela inicial do Portal Discente.

#### 3. Menu Ensino

**1.** No menu Ensino, escolha a opção *Desligamento Voluntário*.

|   | Avaliação Docente                                                                                                    |                                                                                                    |                                                                                                    |  |
|---|----------------------------------------------------------------------------------------------------|----------------------------------------------------------------------------------------------------|----------------------------------------------------------------------------------------------------|--|
| 8 | Minhas Notas<br>Atestado de Matrícula<br>Consultar Histórico Completo<br>Consultar Histórico de Conclusão<br>Certidão de Conclusão do Curso<br>Consultar Índices Acadêmicos | Graduação<br>ssa Senhoria as Normas Regulamentadoras dos Cursos de<br>tui a Resolução No 90/1999-CONSEPE. Considerando a<br>i da Universidad | Mensagens<br>Atualizar Foto e Perfil                                                                     |  |
|   | Declaração de Vinculo<br>Declaração de Desvinculo<br>Destrancar Curso                                                                                                    | a neste semestre<br>Ver turmas anteriores                                                                                                    | ANA PAULA DE ALBUQUERQUE MARTINS                                                                         |  |
|   | Seleção de Cursos para Segundo Ciclo<br>Programas e Seletivos Especiais da Graduação                                                                                        |                                                                                                    | UFMA                                                                                                    |  |
|   | Consultar Curso<br>Consultar Componente Curricular<br>Consultar Estrutura Curricular<br>Consultar Turma                                                                     | próximos 15 dias ou decorridos 7 dias.                                                                                                    | EnquetelQuestionário Título VotariRespono Nenhuma enquete encontrada Ver enquetes/questionários anterior |  |
|   | Consultar Turmas Solicitadas<br>Unidades Acadêmicas                                                                                                    | elacionadas ao seu curso. Todos os alunos do curso e                                                                                         | Regulamento dos Cursos de Graduação<br>Calendário Acadêmico de Graduação                                 |  |
|   | Consultar Calendário Acadêmico                                                                                                    | Autor Respostas Data                                                                                                    | Consultar Situação do Cartão de Meia<br>Passagem - SET                                                   |  |
|   | Desligamento Voluntário                                                                                                    |                                                                                                    | Calendário 2021.2                                                                                        |  |

18/10/2021

a 29/01/202

#### 4. Questionário de Desligamento

# **1.** Preencha o questionário de desligamento e clicar em *próximo passo*.

| para o conteúdo (1) Ir para o rodapé (3)<br>FMA - SIGAA - Sistema Integrado da Gestão do Minid | ades Aradāmiras                       |                 |                 | Tempo de Sessão: 01 |
|------------------------------------------------------------------------------------------------|---------------------------------------|-----------------|-----------------|---------------------|
| PIMA - STOAA - Sistema Integrado de Cestalo de Advid<br>Alterar várculo                        | Second and 2021 2                     | Midulos         | ch ca paratan   | No. Abric Champy    |
| ENTRO DE CIÊNCIAS HUMANAS - CCH (43.00)                                                        | Demestie staat avaara                 | Manu Discente   | e Alterer senha | Q Aluda             |
|                                                                                                |                                       | - Henu Distente | Alterar senna   | A vious             |
| PORTAL DO DISCENTE > DESLIGAMENTO VOLUNTAI                                                     | CIO > CADASTRO                        |                 |                 |                     |
| Matricula                                                                                      |                                       |                 |                 |                     |
| Discente:                                                                                      |                                       |                 |                 |                     |
| Curso:                                                                                         |                                       |                 |                 |                     |
| Status: C                                                                                      |                                       |                 |                 |                     |
| Tipo: REGULAR                                                                                  |                                       |                 |                 |                     |
| INFORME                                                                                        | OS DADOS PARA DESLIGAMENTO VO         | LUNTÁRIO        |                 |                     |
| Tipo: DESLIGAMENTO VOI                                                                         | UNTÁRIO (RES.1892/CONSEPE AM.138.III) | V               |                 |                     |
| Ano-Período de Referência: 2021 - 2                                                            |                                       |                 |                 |                     |
|                                                                                                |                                       |                 |                 |                     |
| RMO DE DESLIGAMENTO VOLUNTÁRIO                                                                 |                                       |                 |                 |                     |
| DOCUMENTO DE IDENTIDADE (Número máximo de Caracteres: 2                                        | 0)                                    |                 |                 |                     |
|                                                                                                |                                       |                 |                 |                     |
|                                                                                                |                                       |                 |                 |                     |
|                                                                                                |                                       |                 |                 | 1                   |
|                                                                                                |                                       |                 |                 |                     |
| CPF (Numero maximo de Caracteres: 11.)                                                         |                                       |                 |                 |                     |
|                                                                                                |                                       |                 |                 |                     |
|                                                                                                |                                       |                 |                 |                     |
|                                                                                                |                                       |                 |                 | (P)                 |
| Solicito o meu DE SLIGAMENTO formal do curso de:                                               | ivimo de Caranteres: 250 1            |                 |                 |                     |
|                                                                                                |                                       |                 |                 |                     |
|                                                                                                |                                       |                 |                 |                     |
|                                                                                                |                                       |                 |                 |                     |
|                                                                                                |                                       |                 | •               |                     |
| CONTATOS: (Número máximo de Caracteres: 250 )                                                  |                                       |                 |                 |                     |
|                                                                                                |                                       |                 |                 |                     |
|                                                                                                |                                       |                 |                 |                     |
|                                                                                                |                                       |                 |                 |                     |
|                                                                                                |                                       |                 |                 | .65                 |
| MOTIVO DO DE SLIGAMENTO                                                                        |                                       |                 |                 |                     |
|                                                                                                |                                       |                 |                 |                     |
|                                                                                                |                                       |                 |                 |                     |
| MATRICULA EM OUTRAJES                                                                          |                                       | •               |                 |                     |
| BOLSA NO PROUNI                                                                                |                                       |                 |                 |                     |
| O OUTROS                                                                                       |                                       |                 |                 |                     |
|                                                                                                |                                       |                 |                 |                     |
|                                                                                                | Cancelar   Próximo Passo >>           |                 |                 |                     |

#### 5. Confirmação do desligamento

**1.** Por fim, confirme com sua senha e o desligamento será processado.

| Matrícula | a:                                                                                    |  |
|-----------|---------------------------------------------------------------------------------------|--|
| Discente  | et .                                                                                  |  |
| Curso     | 01                                                                                    |  |
| Statu     | s: BEGULAR                                                                            |  |
|           |                                                                                       |  |
|           | CONFIRME OS DADOS PARA DESLIGAMENTO VOLUNTÁRIO                                        |  |
|           | TIPOI · DESLIGAMENTO VOLUNTÁRIO (RES.1892/CONSEPE AH.138.111) ·                       |  |
|           | Ano-Periodo: 2021.2                                                                   |  |
|           | TERMO DE DESLIGAMENTO VOLUNTÁRIO                                                      |  |
|           | 1. DOCUMENTO DE IDENTIDADE (Número máximo de Caracteres: 20)                          |  |
|           |                                                                                       |  |
|           |                                                                                       |  |
|           |                                                                                       |  |
|           | 2 CPE (Nimero miximo de Caracteras: 11.)                                              |  |
|           |                                                                                       |  |
|           |                                                                                       |  |
|           |                                                                                       |  |
|           |                                                                                       |  |
|           | 3. Solicito o meu DESLIGAMENTO formal do curso de: (Número máximo de Caracteres: 250) |  |
|           |                                                                                       |  |
|           |                                                                                       |  |
|           |                                                                                       |  |
|           |                                                                                       |  |
|           | 4. CONTATOS: (Número máximo de Caracteres: 250 )                                      |  |
|           |                                                                                       |  |
|           |                                                                                       |  |
|           | li.                                                                                   |  |
|           | 5. MOTIVO DO DESLIGAMENTO                                                             |  |
|           |                                                                                       |  |
|           | MATRICULA EM OUTRO CURSO NA MESMA IES                                                 |  |
|           | MATRICULA EM DUTRA IES                                                                |  |
|           | BOLSA NO PROUN                                                                        |  |
|           | C OUTROS                                                                              |  |
|           |                                                                                       |  |
|           | CONFIRME SUA SENHA                                                                    |  |
|           | Sealar a                                                                              |  |
|           | sens: •                                                                               |  |

#### 6. Comprovante de desligamento

**1.** O comprovante de desligamento estará disponível na aba *Ensino, na opção Declaração de Desvinculo*.

|   | Avaliação Docente                                                                                                    |                                                                                                    |                                                                                                    |                                                                                                    |                                         |                                                              |
|---|----------------------------------------------------------------------------------------------------|----------------------------------------------------------------------------------------------------|----------------------------------------------------------------------------------------------------|----------------------------------------------------------------------------------------------------|-----------------------------------------|--------------------------------------------------------------|
| 3 | Minhas Notas<br>Atestado de Matricula<br>Consultar Histórico Completo<br>Consultar Histórico de Conclusão<br>Certidão de Conclusão do Curso<br>Consultar Índices Acadêmicos | 5<br>ordenadora docente da Liga Acadêmica De Cuidados<br>LEÇÃO DE NOVOS MEMBROS PARA A LIGA ACADÊMICA DE<br>ERAL DO MARANHÃO (UFMA) - 2021/<br>RE 19 10 MIRANHÃO (UFMA) - 2021/ |                                                                                                    |                                                                                                    | Mensagens<br>Atualizar Foto e Perfil    |                                                              |
|   | Declaração de Vinculo                                                                                                    |                                                                                                    | (and the second second s |                                                                                                    | ANA PAULA DE ALBUQUERO                  | QUE MARTINS                                                  |
|   | Destrançar Curso                                                                                                    | Ver turmas anteriores                                                                                                    |                                                                                                    |                                                                                                    | Por Forum                               |                                                              |
|   | Seleção de Cursos para Segundo Ciclo                                                                                                    |                                                                                                    |                                                                                                    |                                                                                                    |                                         |                                                              |
|   | Programas e Seletivos Especiais da Graduação                                                                                                    | -                                                                                                    |                                                                                                    |                                                                                                    |                                         |                                                              |
|   | Consultar Curso<br>Consultar Componente Curricular                                                                                                    | próximos 15 dias ou decorridos 7 dias.                                                                                                    |                                                                                                    | Enquete/Questionário                                                                                                    | 1                                       |                                                              |
|   | Consultar Estrutura Curricular<br>Consultar Turma                                                                                                    |                                                                                                    |                                                                                                    |                                                                                                    | Titulo<br>Nenhuma enques<br>Ver enquetr | VotariResponde<br>e encontrada<br>es/questionários anteriore |
|   | Consultar Turmas Solicitadas<br>Unidades Acadêmicas                                                                                                    | alacionadas ao seu curso. Todos os alunos do curso e                                                                                                    |                                                                                                    | Regulamento dos Cursos de Graduação<br>Calendário Acadêmico de Graduação<br>Consultar Situação do Cartão de Meia<br>Passagem - SET |                                         |                                                              |
|   | Consultar Calendário Acadêmico                                                                                                    |                                                                                                    |                                                                                                    |                                                                                                    |                                         |                                                              |
|   | Desligamento Voluntário                                                                                                    | Autor Respostas Data                                                                                                    |                                                                                                    |                                                                                                    |                                         |                                                              |

Período Letivo Atual

#### 7. Pendência com o sistema de biblioteca

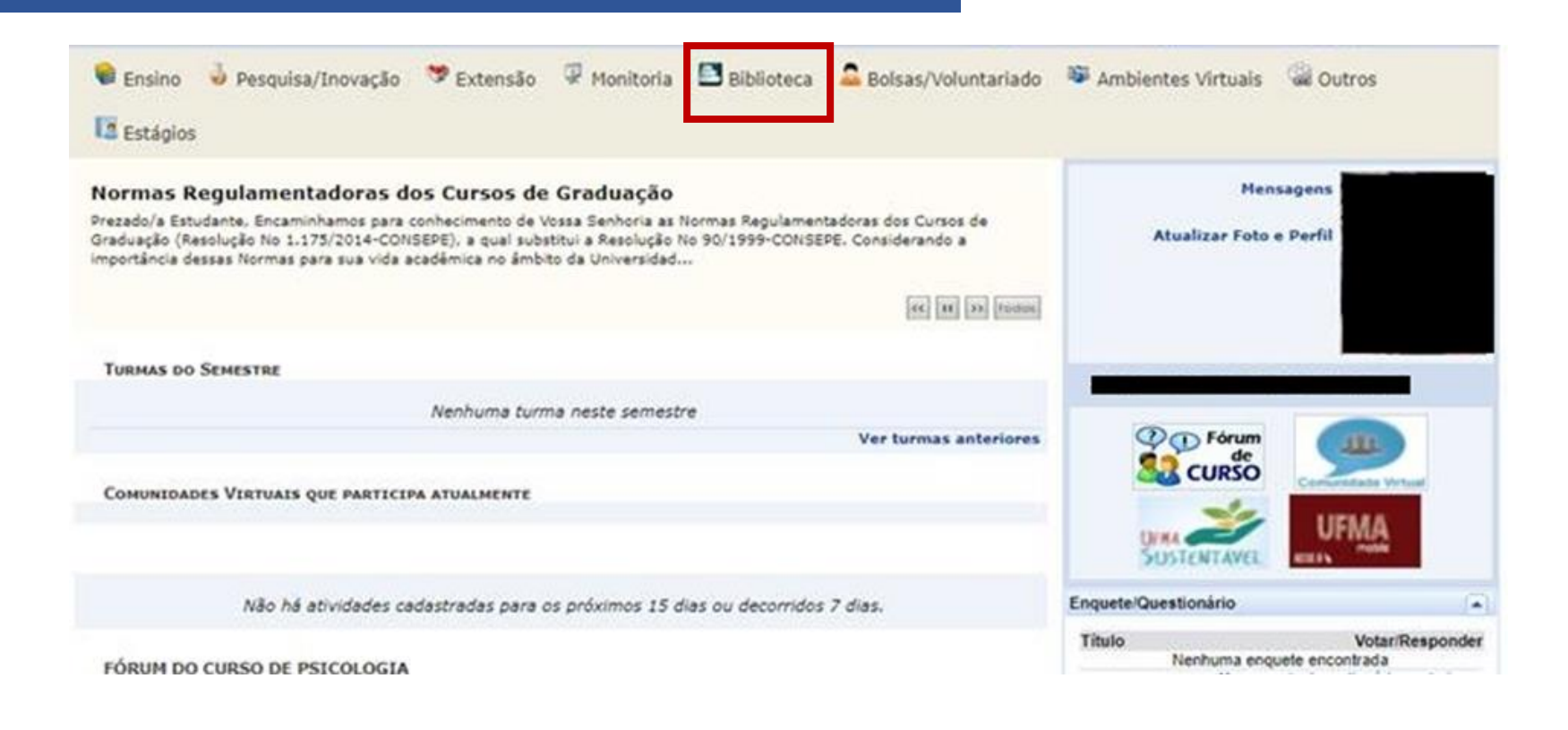

**1**. No Portal discente, acesse o menu Biblioteca.

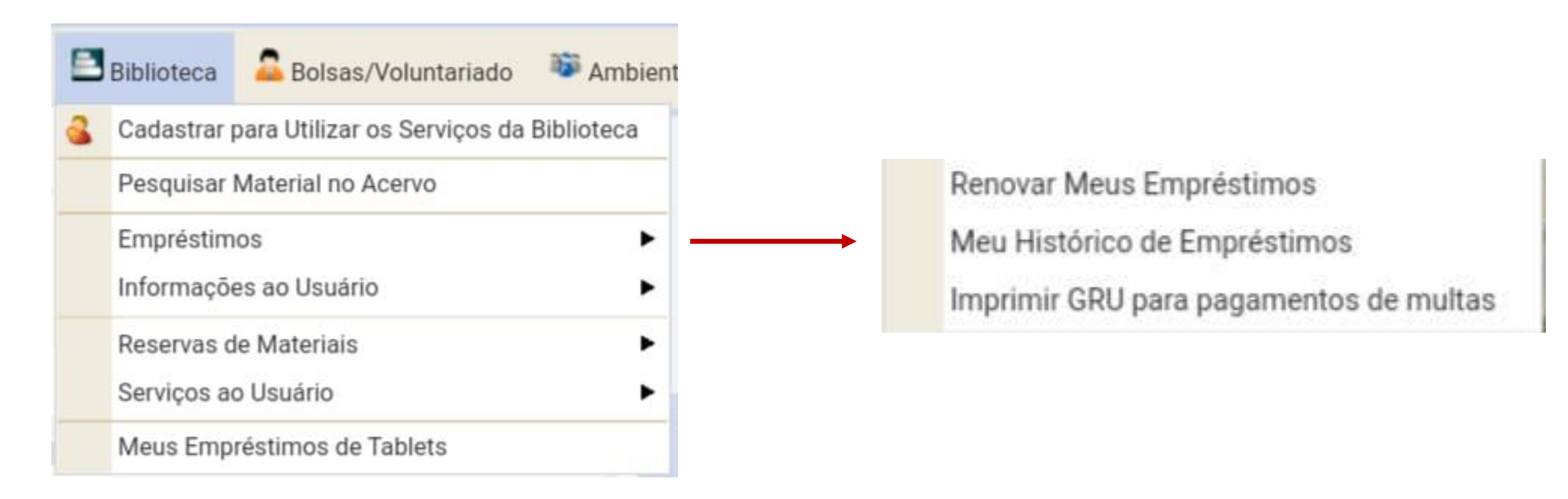

**2.** No menu Biblioteca acesse "empréstimos" e em seguida "imprimir GRU para pagamentos de multas".